# School City Help

# Copy and Set Up Item Templates

### ► Step 1: Copy the District Item Template

- 1. Navigate to the Item Bank page.
- Click on the number in the row for the Item Type template ①.

The Item Bank opens to display the bank's questions.

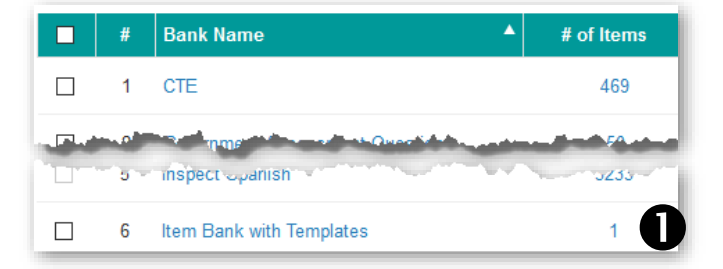

/ 🗠 🕂

- 3. Select the checkbox for the desired item type 2.
- 4. Click the **Copy** button **3**.
- 5. Type a new name for the item, such as "My Item MC Template."

The item is copied to the "District Work Space."

#### Step 2: Move Item to My Work Space

- 1. Return to the Item Banks and Select "District Work Space."
- 2. Find the copied item in the District Work Space and select the checkbox for this item.
- 3. Click the **Move** button to place the item in "My Work Space."

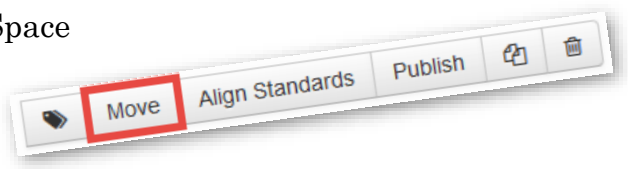

#### ► Step 3: Modify the Copied Item

1. Select the **Edit** option found by clicking the triangle button located in the Function column.

| # | Item ID / Passage Title       | \$<br>Status 🔶 | Туре | \$<br>Standards       | \$<br>Last Mo | dified 🚽           | Functions |
|---|-------------------------------|----------------|------|-----------------------|---------------|--------------------|-----------|
| 1 | My Item Template              | Completed      | MC   | No Std Selected       | 10/20         | /2017              | ~         |
| 2 | MC-Template                   | Completed      | MC   | SOC.9-12.C13.[9-12].8 | 10/1          | Edit               |           |
| 3 | Mary's CTE Question Bank      | In Progress    | MC   |                       | 09/1          | Publish<br>History |           |
| 4 | Explicit Constructed Response | In Progress    | XCR  |                       | 08/1          | Move               |           |

Continued on next page...

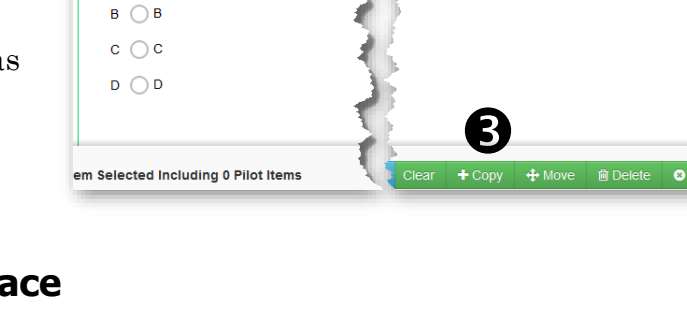

Item Name: Multiple Choice Template

Type the question here

2. Navigate to the standards window.

| Health Science <sup>X</sup> Add<br>and Public<br>Safety | Search Standard Enter minimum 2 characters to search standards. Q                 |  |  |  |  |  |  |  |
|---------------------------------------------------------|-----------------------------------------------------------------------------------|--|--|--|--|--|--|--|
| Select Standard Set                                     | 1.0: UNDERSTAND ANATOMY AND PHYSIOLOGY                                            |  |  |  |  |  |  |  |
| O Common Core                                           |                                                                                   |  |  |  |  |  |  |  |
| O Next Generation Standards                             |                                                                                   |  |  |  |  |  |  |  |
| O NV CTE Standards                                      | SPMED.1.1.1 - Define common prefixes, suffixes, and word roots relat<br>functions |  |  |  |  |  |  |  |
| NV CTE standards 2017-2018                              | SPMED.1.1.2 - Spell and pronounce medical terms correctly                         |  |  |  |  |  |  |  |
| O NV State Standards                                    | SPMED.1.1.3 - Identify basic medical abbreviations                                |  |  |  |  |  |  |  |
| Select Subject                                          | SPMED.1.1.4 - Use proper terminology while describing major sports i              |  |  |  |  |  |  |  |
| Education, Hospitality and Human Services               | SPMED.1.2 - UNDERSTAND STRUCTURE AND FUNCTION OF THE MUSC                         |  |  |  |  |  |  |  |
| Employability Skills For Career Readiness               | SPMED.1.2.1 - Differentiate between the four basic tissue types in the            |  |  |  |  |  |  |  |
| Health Science and Public Safety                        | SPMED.1.2.2 - Explain the mechanism of muscle contraction                         |  |  |  |  |  |  |  |

- a. Click the "Add Subjects" button **①** to add standards. Keep clicking options in the order as numbered above until the standards list is populated in the middle of the screen. Select a standard **④** that fits most of the questions that you will create.
- b. **Save** the item.

#### ► Step 4: Make Multiple Copies of the Item

- 1. In "My Work Space," click on the item's corresponding checkbox.
- 2. Click the **Copy** button.

| Move Align Standards Publish | Ŵ |
|------------------------------|---|
|------------------------------|---|

- 3. Rename the item and click **Save.**
- 4. *Now there are two items*. Select both items and copy these. Add a suffix to the name of the item. Use a letter or number as the suffix does not matter since you will likely change the name of the item when you create the actual question.
- 5. Continue to select multiple items and copy them until you have the number of items needed.

## Step 5: Author the Question

*Tip:* Keep the first item as a template just in case you need to make more blank items.

- 1. Select to **Edit** option to modify the item.
- 2. Change the name of the question to match your naming scheme.
- 3. Change the question and answers.
- 4. Select the standard(s) assigned to the question.
- 5. **Publish** the item.

*Final Note:* When looking at an item in the item bank and finding a problem, you may edit the question if you were the creator. However, when a question is modified, it must be published to the item bank once again.